## VIEWING YOUR PERSONALISED TIMETABLE (STUDENT)

All taught students can view their personalised timetable which, as a minimum, will display activities attended by all students on the course (whole-class; e.g. lectures). A number of Schools also provide group information on the timetable (e.g. tutorials). If you cannot see your group allocation on the timetable, please contact your School in the first instance to check whether they offer this option on the timetable.

| Home Studies Accourt                                               | nts♥ Student Life♥ Careers♥     |                                                             |                   |
|--------------------------------------------------------------------|---------------------------------|-------------------------------------------------------------|-------------------|
| My Courses                                                         | Learning Resources              | Library                                                     | Study Spaces      |
| > My courses                                                       | > Learn                         | > Library                                                   | Book study space  |
| > Timetables                                                       | > Past exam papers              | <ul> <li>Search and access library<br/>resources</li> </ul> | > Find a computer |
| > Personal tutor                                                   | <ul> <li>Study tools</li> </ul> | Library homepage                                            |                   |
| Course options                                                     | > Top Hat                       |                                                             |                   |
| <ul> <li>Change tutorial, workshop or lab<br/>group</li> </ul>     |                                 |                                                             |                   |
| <ul> <li>Degree regulations and<br/>programmes of study</li> </ul> |                                 |                                                             |                   |

Personalised Student Timetables can be accessed via **Studies menu on MyEd.** Then select **Timetables** to access a range of Web Timetables services.

Next, choose '**My Timetable – Student'** from the left side menu. After that, please specify details of the timetable you want to view, such as semester, days and time range.

| The Univers            | ity of Edinburgh       |                             | Web Timetables                           | 1 |
|------------------------|------------------------|-----------------------------|------------------------------------------|---|
| Web Timetables 16/17   | My Timetable - Student |                             |                                          |   |
| Buildings              | Select Week(s):        | Last Week                   |                                          |   |
| Courses                | Semester 1             |                             | <u>^</u>                                 |   |
| Combined Courses       |                        | Semester 1 and 2 combined   |                                          |   |
| Locations              |                        | Vac3 wk12 - w/c Mon 08 Au   | g 2016                                   |   |
| Schools                |                        | he a real real real         |                                          |   |
| My Timetable - Staff   | Select Day(s):         | All Weekdays                |                                          |   |
| My Timetable - Student |                        | Monday                      |                                          |   |
| 2017/18 Timetables     |                        | Wednesday<br>Thursday       |                                          | - |
| \                      | Select Time Range:     | Working Day (08:00 - 18:00) | )                                        | • |
| To access              | Select Type of Report: | Grid                        |                                          | • |
| personalised student   |                        |                             | Select Semester, Days and Time Range     |   |
| timetable, please      |                        | View timetable              | to specify parameters of your            |   |
| choose 'My Timetable   |                        |                             | timetable. Clicking "View Timetable"     |   |
| – Student' from the    |                        |                             | will return the grid view (below) or a   |   |
| left side menu         |                        |                             | list view, if you specify it through the |   |
| left side menu         |                        |                             | menu.                                    |   |

After clicking **View Timetable**, you will be presented with a timetable as per your specifications, showing you scheduled activities, times and locations.

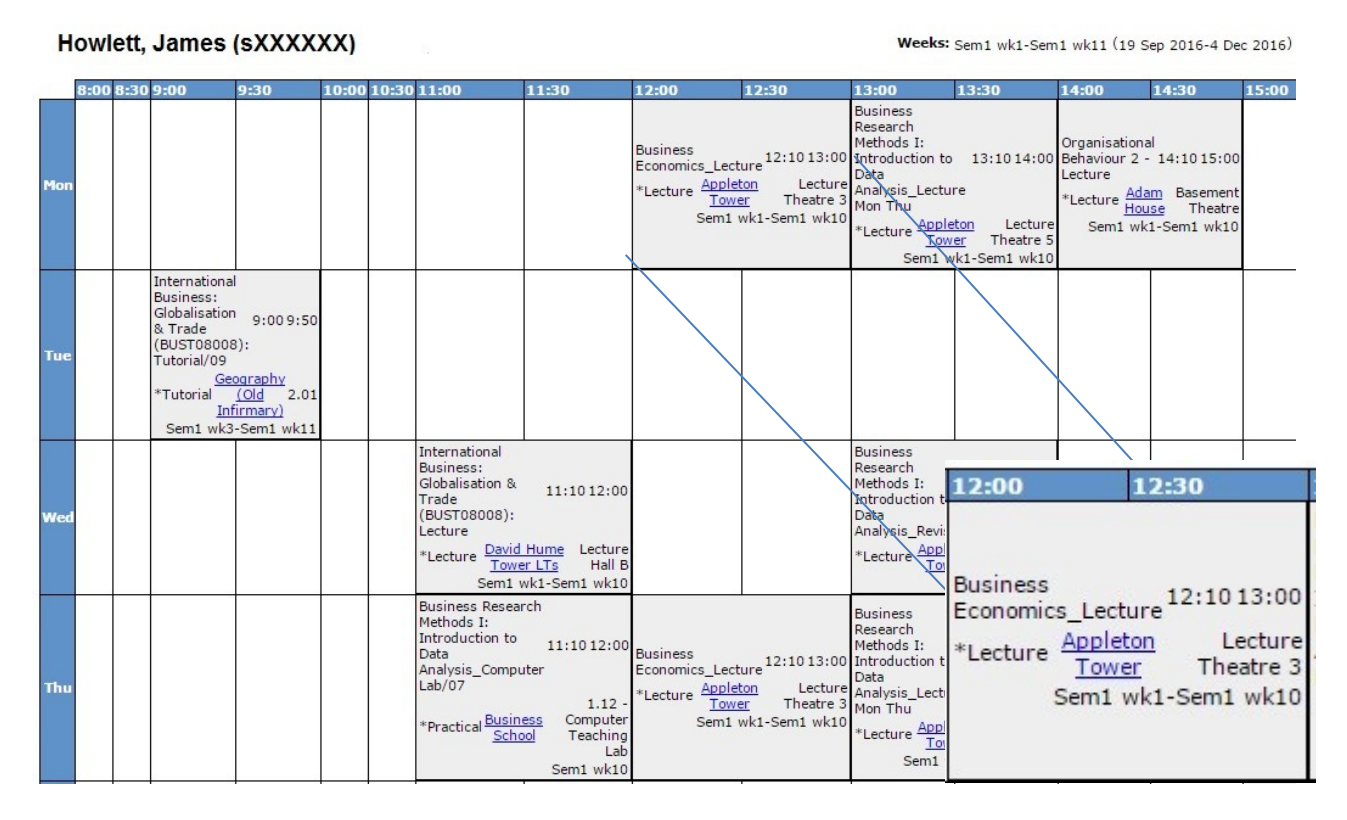

## Support

- If you are having difficulty accessing the T@Ed Portal, you should contact: <u>IS.Helpline@ed.ac.uk</u> Tel: 0131 651 5151
- If your timetable is missing activities, you should contact: timetabling@ed.ac.uk
- General timetable information for students can be accessed via: <u>http://www.ed.ac.uk/student-administration/timetabling</u>

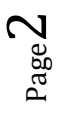